# Microsoft365 Multi-Factor Authentication (MFA)

## How to set up when MFA is already in operation

Information Technology Center

2023/11/22 created 2023/11/30 Ver.2 2024/1/30 Ver.3

#### Situations where authentication is required

- When signing in for the first time
- When signing in from a new device for the first time
- When signing in after signing out from Microsoft365
- When using email software
- When you have not signed in for more than 90 days
- When signing in from different browsers (e.g. newly signed in using Firefox instead of Edge you have been using)

% Authentication will not be required every time if you didn't sign out.

## Initial authentication method – mobile phone 1/3

When signing in, "**More information required**" will be displayed. ① Select "**Next**" and "**Start by getting the app**" window will be displayed.

② Select "I want to set up a different method".

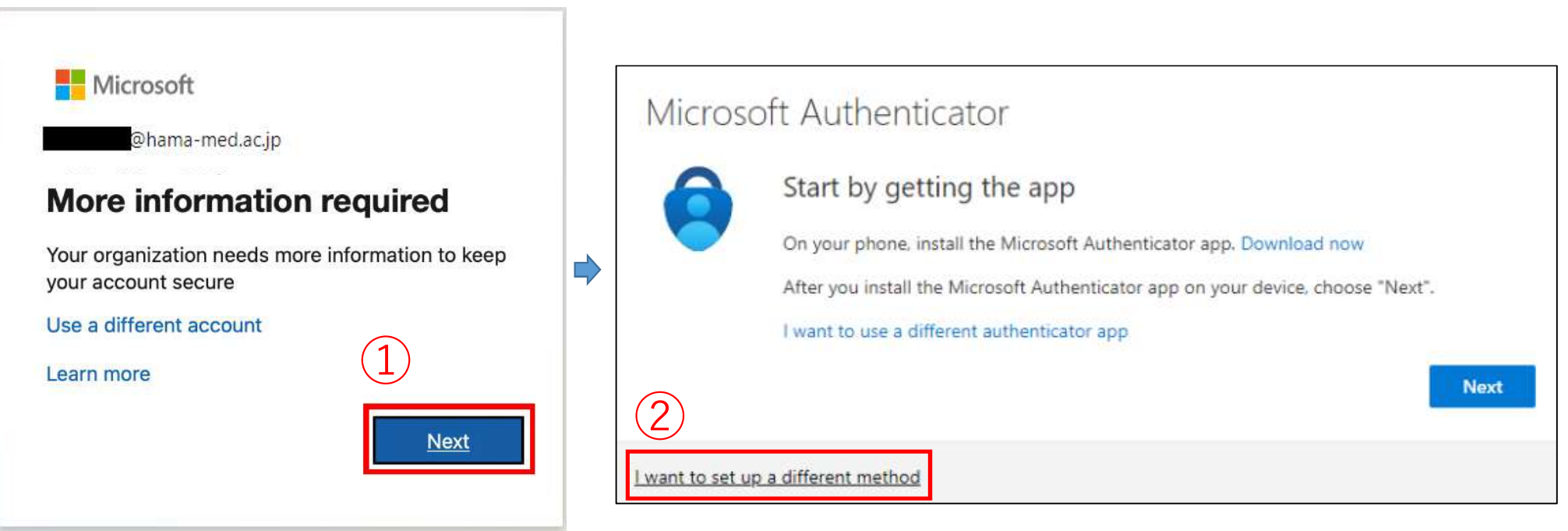

Initial authentication method – mobile phone 2/3

- Select "phone" from the drop-down list and Select "Confirm".
- Enter your mobile number and select "Text me a code".
- Select "Next".

|                                                                                                 | Your organis                                                                                                    | Keep your account secure<br>Your organisation requires you to set up the following methods of proving who you are. |                                                |  |
|-------------------------------------------------------------------------------------------------|----------------------------------------------------------------------------------------------------|----------------------------------------------------------------------------------------------------|------------------------------------------------|--|
| Choose a different method ×<br>Which method would you like to use?<br>Phone ×<br>Cancel Confirm | Phone<br>You can prove who you<br>What phone number w<br>Japan (+81)<br><ul> <li>Text me a code</li> <li>Call me<br/>Message and data rate<br/>and cookies statement.</li> </ul> | Country code<br>+81 for Japan                                                                                      | Type your mobile<br>number starting<br>from 0. |  |

## Initial authentication method – mobile phone 3/3

- A text message with a code will be sent to your mobile phone.
- Enter the code and then select "**Next**".

|                                                                | 08:25       | .ıl ? ■.)    |
|----------------------------------------------------------------|-------------|--------------|
| Phone                                                          | < 6         |              |
| We just sent a 6-digit code to +31 8934. Enter the code below. | 445047      | vorification |
| Resend code Enter 6 digit code                                 | Today       | 08:19        |
| Back Next                                                      | 6 digit coc | le           |
| If you didn't receive a code, click here to resend.            |             |              |

< Mobile phone image >

· Once the setup is complete, the following window will be displayed.

Select "Next" on the first window, and when the success window is displayed, select "Done".

| Phone SMS verified. Your phone was registered successfully. | SUCCESS!<br>Well done. You have successfully set up your security info. Choose "Done" to continue signing in.<br>Default sign-in method:<br>Phone |
|-------------------------------------------------------------|----------------------------------------------------------------------------------------------------|
| Next                                                        | Done                                                                                                    |